附件

## 2021年度退休人员养老金调整通知单 查询打印功能操作指引

浏览器建议:建议使用 IE10 以上浏览器、360 浏览器(选择 极速模式)、chrome 浏览器和 Firefox 火狐浏览器。

1.登陆广东省人力资源和社会保障厅网站(hrss.gd.gov.cn), 点击右侧【广东社保服务】办理相关业务。

| ☆ http://hrss.gd.gov.cn/ |                                                                                                    |                |                                                            | Q                                                | 105% 🛄 🖡 🖄 🗸                    | 🔐 • 在此搜索              | م 🞮 ⊻ ‰• ℃• |
|--------------------------|----------------------------------------------------------------------------------------------------|----------------|------------------------------------------------------------|--------------------------------------------------|---------------------------------|-----------------------|-------------|
| ● 上网导航                   | 长说或对我厅工作有何意                                                                                                    | 见建议等信访问题请点击政民互 | 动                                                          |                                                  | 2020年2月1日                       | 星期六                   |             |
|                          | 广东省人力资源和社会保<br>нама сезонсез мар соста, всей на развитиет от самахов                                                       |                |                                                            | 在此输入关键字                                          | 网站支持IPv6<br>投;                  | 试运行<br>R              |             |
|                          | <ul> <li>♠ 网站首页</li> <li>▲ 政务公开</li> <li>■ 政策法規</li> <li>■ 业务专题</li> <li>▲ 政务服务</li> <li>● 政民互动</li> <li>□ 移动应用</li> </ul> | 子东人社系统面门单位让\$5 |                                                            | 人社服务惠                                            |                                 |                       |             |
|                          | <b>工作动态</b> 要闻速递                                                                                                    |                | 公示公告                                                       |                                                  |                                 |                       |             |
|                          | 春节假期延长假期间、                                                                                                    | 延迟复工期间、新型冠…    | <ul> <li>广东省人力资</li> <li>政府网站工作</li> <li>第四届广东省</li> </ul> | 1源和社会保護庁关于暫停接待<br>年度报表(2019年)<br>討支工院校技能大赛宣传结果公: | 群众来 2020-(<br>2020-(<br>示 2019- | n-30<br>n-19<br>12-10 | 访咨询         |

2.社会保险网上个人服务

个人本人应用企业职工社会保险公共服务,点击"社会保险网 上个人服务"菜单;单位经办人应用企业职工社会保险公共服务, 点击"社会保险网上单位服务"菜单。

个人本人应用企业职工社会保险公共服务,点击"社会保险网 上个人服务"菜单。应用广东省人力资源和社会保障厅网上服务平 台用户,根据"个人注册登录指引"进行个人注册、登录。登录成功后,可选择相应的网办服务功能。应用广东省政务网用户,点击"广东省统一身份认证平台"。

| C ① 不安全   hrss.gd.gov.cn/gdsbfw/    |                    |                         | \$ <b>1</b> 8               |
|-------------------------------------|--------------------|-------------------------|-----------------------------|
|                                     |                    | 2019                    | 9年12月2日 星期一                 |
| ()<br>此 MAN RESOURCES AND SOCIAL SE | 资源和社会保障厅 在此        | 输入关键字                   | 搜索                          |
|                                     | 广东社保服务             |                         |                             |
| 网上服务                                |                    |                         |                             |
| 社会保险网上个人服务                          | 社会保险网上单位服务         | 个人年度资格认证                |                             |
| 机关事业单位养老保险网上个人服务                    | 机关事业单位养老保险网上单位服务   | 广东社保APP                 |                             |
| 公医查询                                |                    |                         |                             |
|                                     |                    |                         |                             |
| 社保单据在线验证                            |                    |                         |                             |
| 省直企业职工自助打印单据在线验证                    | 机关事业单位养老保险电子单据在线验证 |                         |                             |
| ⑦ 广东省人力资<br>广东人社移动端                 | 源和社会保障厅网」          | 上服务平台                   | 单位登录                        |
|                                     |                    | ve .                    |                             |
|                                     | -1-2.              | ·                       |                             |
|                                     | 密                  | 码:                      |                             |
|                                     | 验证                 | E码:                     | すわりち 着不満 換一张                |
|                                     | 講道的                | 旗射入10                   |                             |
| 广东人社APP                             |                    | 一个人看                    |                             |
|                                     | ŧ.                 | 子社保卡 广东省统一身             | (1)<br>份认证平台 - 数字证书         |
|                                     |                    | STATESON IN CONTRACT SA | Distant Little 200 a dr. 15 |
|                                     |                    | <u>个人注册指引</u> 单位注册指     | 引 单位授权个人指引                  |

进入"广东省统一身份认证平台"后,建议通过"粤省事认证" 手机扫描二维码人脸识别进行个人实名注册认证登陆。

| ⓒ 广东省统一身份认证平台                                               | 正在登录到 广东省统                                 | 一身份认证平台              |
|-------------------------------------------------------------|--------------------------------------------|----------------------|
|                                                             | 个人登录                                       | 法人登录                 |
|                                                             | <b>浸油</b> 人餘青                              |                      |
|                                                             | 请输入密码                                      |                      |
|                                                             | 请输入验证码                                     | -8825                |
| 统一身份认证平台2.0上线啦                                              | 立即注册                                       | 找回密码/账户              |
| 权威认证,安全可信                                                   | 夏東<br>———————————————————————————————————— | ±                    |
| 省统一身份认证平台支持全国自然人认证、全国法人认证,<br>用户也可通过"互联网+可信身份认证"示范基地人能核身、   | 微警认证   政务服务APP<br>国家政务服务平台                 | 省事认证 数字证书<br>赋与登录    |
| 网眼亚节(文诗中国建成银行,中国上曲银行)、CA亚节<br>(支持广东CA、深圳CA、网证通、北京CA)进行实名认   |                                            |                      |
| ⓒ 广东省统一身份认证平台                                               | 正在登录到                                      | 广东省统一身份认证平台          |
|                                                             | 正在 显示到<br>个人登录                             | 7 小自3L 3 D KuL L     |
|                                                             |                                            |                      |
|                                                             | 25                                         | DX: \\//, //0,       |
| , <b>A</b>                                                  | 140                                        |                      |
| Ω                                                           |                                            |                      |
|                                                             | Ň                                          |                      |
| 统一身份认证平台2.0上线啦                                              | <b>微信</b> 扫描上7                             | 5小程序码进行公安人脸识别登录      |
| 权威认证,安全可信                                                   | 登录后可任                                      | 账户女王"修议账号名及省码        |
| 省统一身份认证平台支持全国自然人认证、全国法人认证,<br>用户也可通过 "互联网+可信身份认证" 示范基地人脸核身、 |                                            | - 其他登录方式             |
| 网银证书(支持中国建设银行、中国工商银行)、CA证书<br>(吉特亡年の)、SZMUの 网际通 北京の)、进行文文社に | 账号密码   微                                   | 警认证   政务服务APP   数字证书 |

3.社会保险网上单位服务

办理单位业务,访问广东省人力资源和社会保障厅网站,点击 页面右侧"广东社保服务"专栏,点击进入"社会保险网上单位服 务",登录单位经办人账号。登录成功后,办理省社保业务由入口 【社会保险公共服务系统】进入。进入后,可选择相应的网办服 务功能。

|             | ビビ市村                                                            |                |                                              | 1997年7月1日<br>1910日<br>1910<br>1910 |        |
|-------------|-----------------------------------------------------------------|----------------|----------------------------------------------|----------------------------------------------------------------------------------------------------|--------|
| m.          | e Ba                                                            |                |                                              |                                                                                                    |        |
| 东自大力资源和社会保障 | ₩₩₩<br>₩<br>₩<br>₩<br>₩<br>₩<br>₩<br>₩<br>₩<br>₩<br>₩<br>₩<br>₩ |                |                                              |                                                                                                    | 0 mm8: |
|             |                                                                 | 支持浏览器:IE8及以上 3 | 个人注册登录指码<br>个人注册 单位注册 8<br>支持分辨率:1024*768及以上 | 单位注册登录指式 <br>89368改 密码找回 账号找回                                                                                                    |        |
|             | 广东人社APP                                                         |                | 秦 镫 人 个                                      | 省网厅账号登录                                                                                                    |        |
|             |                                                                 |                | 验证码:<br>清重旗的入用户名和学校,学校生                      | 加加<br>建建 (1) (1) (1) (1) (1) (1) (1) (1) (1) (1)                                                                                                    |        |
|             |                                                                 |                | 个人账号:<br>密码:                                 |                                                                                                    |        |
|             | 广东人社移动端                                                         |                | <b>全援</b>                                    | 单位登录                                                                                                    |        |

4.查询打印 2021 年度退休人员养老金调整通知单

参保人进入【社会保险公共服务系统】后,点击"查询打印-报表打印",选择"2021年度退休人员养老金调整通知单"进行查询 打印。

| 🧟 广东省统一          | 业务受 | <sup>2</sup> 理系统(个人版) |                    | 當 网厅咨询 \$月户切换 上 用户管理 | ③ 我的操約 請我的业务 〇 退出登录<br>次迎进入统一业务受理系统! |
|------------------|-----|-----------------------|--------------------|----------------------|--------------------------------------|
| ornemus          |     | 查询打印 / 报表打印           |                    |                      |                                      |
| 841010           |     |                       |                    |                      |                                      |
| 仮わ打印<br>信息査询     |     | 养老待遇核定表打印             | 2019年度追休人员养老金调整通知单 | 工伤核定表打印              |                                      |
| OH CARMERIC MADE |     | 工伤医疗费核定表打印            |                    |                      |                                      |
| 的社会保险物理中报        |     |                       |                    |                      |                                      |
| 社会保险物物的          |     |                       |                    |                      |                                      |
| 社会保险非保险费记录直到     |     |                       |                    |                      |                                      |
| 大东古保险服务          |     |                       |                    |                      |                                      |
| <b>人工伤保险服务</b>   | \$  |                       |                    |                      |                                      |

参保单位进入【社会保险公共服务系统】后,点击"查询打印

-报表打印",选择"2021 年度退休人员养老金调整通知单"进行查询打印。

| 🧟 广东省统一县     | 上务受 | 理系统(企业版)              |                       | 网方容询 ロ多邦印施 上用户管理 許我的业务 う我的预约 〇 退出登录<br>1000000000000000000000000000000000000 |
|--------------|-----|-----------------------|-----------------------|------------------------------------------------------------------------------|
| CP SALAN A   |     | <b>查询打印 / 报表打印</b>    |                       |                                                                              |
|              |     |                       |                       |                                                                              |
| 影表打印<br>信息查询 |     | 2019年度退休人员养老金调整通知单一个人 | 养老待遇核定表打印             | 广东省直社会保险参保证明(单位)                                                             |
| 合社会保障委保信息维护  |     | 2019年度直休人员养老金调整通知单    | 2019年度建国前参加革命工作老工人    | 工伤核定表打印                                                                      |
| 的社会保险教师中报    |     | 南休干部护理费标准调整通知单        | 2019年度省直工伤保险待遇长期待遇核定表 | 工伤医疗费核定表打印                                                                   |
| 社会保险费做纳      |     |                       |                       |                                                                              |
| 社会部時後保護者已改直向 |     |                       |                       |                                                                              |
| ★ 并者保险服务     | - 6 |                       |                       |                                                                              |